## PASOS PARA OBTENER ESTADOS DE CUENTA PROMERICA

1. Ingresar al sitio WEB

2.

https://online.bancopromerica.com.gt/bl/pb/pages/administration/pbLoginPage.aspx

| Banco<br>Promerica                                                                           | Guatemala<br>Soluciones Agiles y Locales |                      |               | Compra         Venta           DÓLARES 7.60         7.89           EUROS         8.82         10.26 |                  |              | ÚLTIMA VISITA: 15/06/2021 15 |            |        |  |  |  |
|----------------------------------------------------------------------------------------------|------------------------------------------|----------------------|---------------|----------------------------------------------------------------------------------------------------|------------------|--------------|------------------------------|------------|--------|--|--|--|
| Mis Producto                                                                                 | Pagos                                    |                      | Transacciones | ciones Otras Operaciones                                                                            |                  | Configuració |                              | ración     | ión    |  |  |  |
| Ubicación Actual » Mis Productos » Resumen General de Productos Resumen de productos CUENTAS |                                          |                      |               |                                                                                                    |                  |              |                              |            |        |  |  |  |
| Número                                                                                       | Titular                                  | Producto             |               | Mon                                                                                                 | eda              | Saldo        | _                            | Disponible |        |  |  |  |
| 16355454181434                                                                               | KARLA MARIA MOLINA TAGUITE               | MONETARIA PLANILLA Q |               | QUE                                                                                                 | TZALES           |              | 976.27                       |            | 976.27 |  |  |  |
|                                                                                              |                                          |                      |               |                                                                                                    | TOTALES DE SALDO | POR MONEDA   | Q                            | UETZALES   | 976.27 |  |  |  |
|                                                                                              |                                          |                      |               |                                                                                                    | Đ                | xportar a:   | PDF                          |            | Excel  |  |  |  |

| Banco<br>Promerica                                                           | Guatema<br>Soluciones | <b>ala</b><br>Ágiles y Locales |                | DÓLARES 7.60<br>EUROS 8.82 | 7.89<br>10.26 |                   | BUENAS<br>ÚLTIMA V | TARDES<br>ISITA: 15/06/2021 15:11:30 |  |
|------------------------------------------------------------------------------|-----------------------|--------------------------------|----------------|----------------------------|---------------|-------------------|--------------------|--------------------------------------|--|
| Mis Productos                                                                |                       | Pagos                          | Tran           | isacciones                 |               | Otras Operaciones |                    | Configuración                        |  |
| Ubicación Actual » Mis Product                                               | os » Cuentas de       | Ahorro / Monetarias » Infon    | nación Cuentas |                            |               |                   |                    |                                      |  |
| nformación de la                                                             | Cuenta d              | e Ahorro/Corrie                | nte 🖸          |                            |               |                   |                    |                                      |  |
| Número Cuenta 1635545418                                                     | 1434 -MONE            | TARIA PLANILLA 🗸 🗸             | _              | Titular                    |               |                   |                    | Moneda QUETZALES                     |  |
| Dataa Tariata                                                                |                       |                                |                |                            |               |                   |                    |                                      |  |
| Datos Tarjeta                                                                |                       | Transacciones Informa          | ición          |                            |               |                   |                    |                                      |  |
| Promoción<br>PROMOCIÓN DEBIT                                                 |                       |                                | Grades         | Contro Lineiro             | 0004          |                   |                    |                                      |  |
| Millas/Puntos                                                                | 0 CLASICA<br>0        | Ver transacciones po           | Estado de Cu   | uenta                      | 2021          | *                 |                    |                                      |  |
| Datos Cuenta                                                                 |                       |                                |                |                            |               |                   |                    | Buscar                               |  |
| Estado Activa                                                                |                       |                                |                |                            |               |                   |                    |                                      |  |
| Agencia Apertura masiva                                                      |                       |                                |                |                            |               |                   |                    |                                      |  |
| Saldos                                                                       |                       |                                |                |                            |               |                   |                    |                                      |  |
| Saldo Disponible                                                             | 976.27                |                                |                |                            |               |                   |                    |                                      |  |
| Saldo en Flote                                                               | 0.00                  |                                |                |                            |               |                   |                    |                                      |  |
| Saldo Congelado                                                              | 0.00                  |                                |                |                            |               |                   |                    |                                      |  |
| Saldo en Tránsito                                                            | 0.00                  |                                |                |                            |               |                   |                    |                                      |  |
| Saldo Embargado                                                              | 0.00                  |                                |                |                            |               |                   |                    |                                      |  |
| Saldo Reservado                                                              | 0.00                  |                                |                |                            |               |                   |                    |                                      |  |
| Saldo Total Cuenta                                                           | 976.27                |                                |                |                            |               |                   |                    |                                      |  |
| Opciones Rápidas                                                             |                       |                                |                |                            |               |                   |                    |                                      |  |
| Saldos en Flote<br>Sobregiros<br>Transferencia Simple<br>Consulta de Cheques |                       |                                |                |                            |               |                   |                    |                                      |  |

3. Seleccionar la opción el mes que se desea consultar

| Número Cuenta 163                         | 855454181434        | ETARIA PLANILL       | A 🗸                                    | Tita                                                                                                    | ular KARLA MA       | RIA MOLINA TAGU       | TF                         | Moneda QUI            | ETZALES      |
|-------------------------------------------|---------------------|----------------------|----------------------------------------|----------------------------------------------------------------------------------------------------|---------------------|-----------------------|----------------------------|-----------------------|--------------|
| Datos Tarjeta                             |                     | Transacciones        | Información                            |                                                                                                    |                     |                       |                            |                       |              |
| Promoción                                 |                     |                      |                                        |                                                                                                    |                     |                       |                            |                       |              |
| PROMOCION DE<br>Millas/Puntos             | BITO CLASICA<br>0   | Ver transacci        | ones por O Fecha                       | a Corte At                                                                                                    | oril 2021           | ~                     |                            |                       |              |
| Datos Cuenta                              |                     |                      |                                        |                                                                                                    |                     |                       |                            |                       | Buscar       |
| Estado Activa                             |                     | ESTADO DE O          | UENTA MENSUA                           | LAL 30/04/2021                                                                                                    | _                   |                       |                            | _                     | _            |
| Agencia Apertura masiva                   |                     | BANCO PROM           | ERICA                                  |                                                                                                    |                     | <b>a</b> (            |                            | 15/06/2021            | 03:16:17 p.i |
| Saldos                                    |                     | Nú                   | imero de Cuenta:                       | 16355050151831                                                                                                    | Estado de           | Cuenta                | Disponible:                | 2,002.82              |              |
| Saldo Disponible                          | 976.27              | No                   | mbre del Cliente:<br>ión del Producto: | KARLA MARIA MOLII                                                                                                    | NA TAGUITE          | B                     | Moneda:<br>alance Inicial: | QUETZALES<br>1 209 50 |              |
| Saldo en Flote                            | 0.00                | Decempt              | Tipo de Cuenta:                        | CATEGOR                                                                                                    | 54181454            |                       |                            | .,                    |              |
| Saldo Congelado                           | 0.00                | Balance Inicia       | al Saldo P                             | romedio Inte                                                                                                    | reses Ci            | réditos Débi          | tos Balanc                 | e Actual E            | )isponible   |
| Saldo en Tránsito                         | 0.00                |                      | 1,209.50                               | 313.77                                                                                                    | 0.00                | 2,480.21 1,           | 686.89                     | 2,002.82              | 2,002        |
| Saldo Reservado                           | 0.00                | Fecha                | Documento                              | Descripción                                                                                                    | _                   | Monto                 | Débitos                    | Créditos              | Saldo        |
| Saldo Total Cuenta                        | 976.27              | 03/04/2021           | 191923                                 | COMPRA POR POS - N                                                                                                    | ICDONALDS           | -180.00               | 180.00                     | 0.00                  | 1.029.       |
| Opciones Rápidas                          |                     | 03/04/2021           | 199279                                 | COMPRA POR POS - S                                                                                                    | ERVICIOS            | -368.29               | 368.29                     | 0.00                  | 661.         |
| Saldos en Flote                           |                     | 03/04/2021           | 199411                                 | COMPRA POR POS - S                                                                                                    | ERVICIOS            | -111.30               | 111.30                     | 0.00                  | 549          |
| Sobregiros<br>Transferencia Simple        |                     | 07/04/2021           | 239410                                 | COMPRA POR POS - F                                                                                                    | RUTTI DI MARE       | -154.00               | 154.00                     | 0.00                  | 395.         |
| Consulta de Cheques<br>Reenvío de Alertas |                     |                      |                                        | COMPRA POR POS - P                                                                                                    | OLLO                |                       |                            |                       |              |
|                                           |                     | 08/04/2021           | 244053                                 | GT                                                                                                    | SIGUATEMALA         | -41.00                | 41.00                      | 0.00                  | 354.         |
|                                           |                     | 08/04/2021           | 246260                                 | COMPRA POR POS - R<br>COMBUSTIBLES                                                                                                    | GT                  | -100.00               | 100.00                     | 0.00                  | 254.         |
|                                           |                     | 09/04/2021           | 249761                                 | COMPRA POR POS - N<br>(APP) (502)336                                                                                                    | ICDONALDS           | -38.00                | 38.00                      | 0.00                  | 216.         |
|                                           |                     | 09/04/2021           | 257933                                 | COMPRA POR POS - C                                                                                                    | AFE BARISTA         | -30.00                | 30.00                      | 0.00                  | 186.         |
|                                           |                     | 09/04/2021           | 258134                                 | COMPRA POR POS - P<br>EXPRESS SANKRIS M                                                                                                    | ANDA<br>ALGUATEMALA | -59.50                | 59.50                      | 0.00                  | 127.         |
|                                           |                     | 15/04/2021           | 313117                                 | GT<br>COMPRA POR POS - M                                                                                                    | ICDONALDS           | -66.00                | 66.00                      | 0.00                  | 61           |
|                                           |                     | 4                    | 515117                                 | (APP) (502)336                                                                                                    | 6111 GT             | 00100                 | 00100                      | 0100                  | 01           |
| nr click en e                             | el botor            | ר <b>"ENV</b>        | IAR POI                                |                                                                                                    | n Imprimir<br>O"    | Ver en Ex<br>Derechos | cel Ver                    | en PDF E              | Enviar Email |
|                                           | is Productos        |                      | Pagos                                  | Transacció                                                                                                    | 2000                | Otras Oper            | sciones                    | Configurat            | ntacto 🤇     |
| Ublacelán.                                | Astrolucios         | /                    | Pagos                                  | I ransaccio                                                                                                    | ones                | Otras Oper            | aciones                    | Configurad            | lion         |
| <u>obicación</u>                          | Actual # mis Produc | Cos il cuentas de An | ono / monetarias // mit                |                                                                                                    |                     |                       |                            |                       |              |
| Inform                                    | ación de la         | Cuenta de            | Ahorro/Corri                           | ente 🗳                                                                                                    |                     |                       |                            |                       |              |
| 1635                                      | 5454181434          | 151831-MONETAR       |                                        |                                                                                                    | Titular K           |                       | A 147-1111E                | Moned                 | a QUETZALE   |
| Datos                                     | s Tarjeta           | Тга                  | nsacciones Inform                      | nación                                                                                                    |                     |                       |                            |                       |              |
| Promoci                                   | ón                  |                      |                                        | 0                                                                                                    |                     |                       |                            |                       |              |
| P<br>Millas/Pu                            | ROMOCION DEBIT      | O CLASICA V          | er transacciones p                     | Fecha<br>Estado de Cuenta                                                                                                    | Corte Diciem        | ore 2020 🗸            |                            |                       |              |
| Dato                                      | s Cuenta            |                      |                                        |                                                                                                    |                     |                       |                            |                       | Busca        |
| Estado A                                  | Activa              | E                    | STADO DE CUENT                         | A MENSUAL AL 31/12/                                                                                                    | 2020                |                       |                            |                       |              |
| Agencia                                   | Apertura masiva     | B                    | ANCO PROMERICA                         |                                                                                                    | F                   | istado do Cuonto      |                            | 15/06/2               | 2021 03:20:0 |
| Saldo                                     | )S                  |                      | Número                                 | de Cuenta: 163550501                                                                                                    | 151831              | statio de Clienta     | Dispon                     | ible: 879.29          |              |
| Saldo Di                                  | sponible            | 976.27               | Nombre o<br>Descripción del            | lel Cliente: KARLA MA                                                                                                    | ARIA MOLINA TA      | GUITE                 | Mon<br>Balance In          | icial: 2.74           |              |
| Saldo en                                  | Flote               | 0.00                 | Tipo                                   | de Cuer                                                                                                    |                     |                       |                            |                       |              |
| Saldo Co                                  | ongelado            | 0.00                 | Balance Inicial<br>Envío de            | Saldo Promedio                                                                                                    | Intereses           | Créditos              | Débitos                    | Balance Actual        | Disponit     |
| Eald a an                                 |                     |                      |                                        | CONTRACTOR OF A DESCRIPTION OF A DESCRIPTION OF A DESCRIP |                     |                       |                            | 11 70 7               |              |

Reg.: 1 a 10 de 31 - Páginas: 📧 🔇 1 💈 🛐 🛃 🔊 🔊 i Imprimir Ver en Excel Ver en PDF Enviar En Derechos Reservados 2021 - Banco Promerica Contacto

Email: Kxxxxxxxx@GMAIL.COM

Enviar Cancelar

DEPOSITO DIRECTO A CUENTA

COMPRA POR POS -SUPERMERCADOS LA TORRE SAGUATEMALA GT

COMPRA POR POS - CEMACO SAN KRIS GUATEMALA GT COMPRA POR POS - CEMACO SAN KRIS GUATEMALA GT COMPRA POR POS - CEMACO SAN KRIS GUATEMALA GT COMPRA POR POS - DOLLARCITY FUT SAN CRSITOGUATEMALA GT

N.C PAGO PLANILLA

~

325.00

-214.45

-612.88

-239.98

-448.90

-44.00

1,412.55

Débitos Créditos Saldo

75.00

0.00

214.45

612.88

448.90

44.00

0.00

239.98

1,350.00 0.00

0.00 100.00 102.74

0.00

325.00

0.00

0.00

0.00

0.00

0.00

1,412.55

1,350.00

27.74

352.74

138.29

1,488.29

875.41

635.43

186.53

142.53 1,555.08

Saldo Reservado

Saldo Total Cuenta

Saldos en Flote Sobregiros Transferencia Simple Consulta de Cheques Reenvío de Alertas

Opciones Rápidas

0.00

976.27

Fecha

03/12/202

08/12/202

11/12/2020

14/12/2020

14/12/2020

15/12/2020

15/12/2020

12/12/2020 861641

14/12/2020 905430

102160

904529

906618

912652

1001120

14/12/2020 1431825 BABY ZOE

5. Seleccionar el correo electrónico, el estado de cuenta se enviara al correo electrónico registrado.